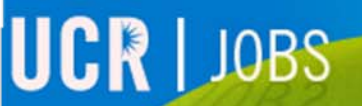

SALAR PROPERTY SECOND CARP SUITER

 $\mathcal{L}^{2}$ 

UCRIVERSIDE

# UCR JOBS

## **Master Application**

## **Click on the blue Master Application section**

Once your Master Application has been created it can be used to apply for jobs.

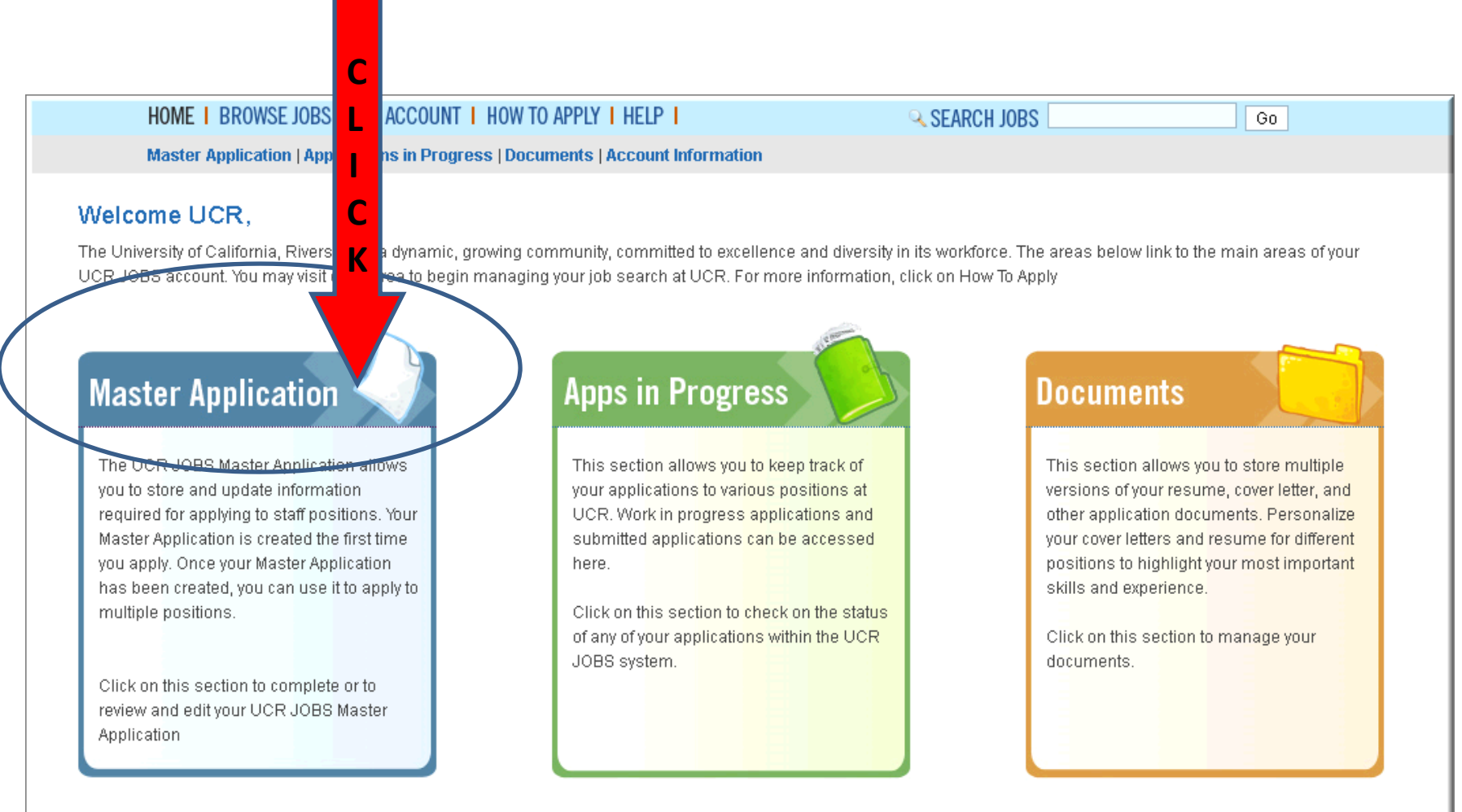

## **Master Application Overview**

#### Click on each section and complete the relevant information.

As the required fields are completed, the X for that section will change into a  $\checkmark$ Your Master Application is complete when all sections have a  $\checkmark$ 

| HOME I BROWSE JOBS I MY                                             | ACCOUNT   HOW TO APPLY   HELP                                                                        | SEARCH JOBS                                                                                                    | Go                                              |
|---------------------------------------------------------------------|----------------------------------------------------------------------------------------------------|----------------------------------------------------------------------------------------------------|-------------------------------------------------|
| Master Application   Applicatio                                     | ons in Progress   Documents   Account Information                                                    |                                                                                                    |                                                 |
| Master Application: Ove                                             | erview                                                                                               |                                                                                                    |                                                 |
| Master Application <ul> <li>Profile X</li> </ul>                    | oCR Jobs users are required to create a mas will be stored and available for you to use to appl      | ter application. Once you have completed a master a<br>y for positions. You may update your master applicatio  | pplication, this information<br>on at any time. |
| > General 🗱                                                         | Your UCR Master Application is comprised of sev<br>As the required fields in a section are completed | reral sections. Please click on each section to comple<br>, t <u>H</u> e . for that section will change to a . | ete the relevant information.                   |
| <ul> <li>Employment X</li> <li>Certifications/Licenses X</li> </ul> | If you have any questions about creating a UCR N                                                     | Aaster Application, please click on the <mark>Help</mark> for further                                          | r information.                                  |
| > Additional Information 🔀                                          |                                                                                                    |                                                                                                    |                                                 |

## **Master Application: Profile**

- Complete all red fields. Red sections are required fields and must be filled in.
- When Profile information is complete press "Save & Continue"

| Master Application          |   | Dia and an investigation of the second | Designed and a start "Course & Countinue" |              |
|-----------------------------|---|----------------------------------------|-------------------------------------------|--------------|
| > Profile 🔀                 | 2 | Please review and/or b                 | ur Profile and select. Save & Continue    |              |
| > General 🔀                 |   |                                        |                                           |              |
| > Education 🔀               |   | First Name:                            | Last Name:                                | Middle Name: |
| > Employment 🔀              |   | UCR                                    | Jobs                                      |              |
| > Certifications/Licenses ¥ |   | Primary Phone:                         | Secondary Phone:                          |              |
| > Additional Information 😫  |   | 951-827-0000                           |                                           |              |
|                             |   | Identity E-mail:                       | Alternate E-mail (mail sent to)           |              |
|                             |   | jobs@ucr.edu                           |                                           |              |
|                             |   | Street/PO Box:                         | City:                                     |              |
|                             |   | 1160 University Ave                    | Riverside                                 |              |
|                             |   | Country:                               | Zip:                                      | State:       |
|                             |   | Not Applicable                         | CA                                        | California 💌 |

## **Master Application: General Information**

| Master Application: Generation                             | al                                                                                                    |                                                                                                    |                                                                                                    |                                                                                  |
|------------------------------------------------------------|----------------------------------------------------------------------------------------------------|----------------------------------------------------------------------------------------------------|----------------------------------------------------------------------------------------------------|----------------------------------------------------------------------------------|
| Master Application → Profile & → General ¥                 | Please revi                                                                                                    | ew and/or update your General                                                                                                    | Information and select Save &                                                                                                    | Continue                                                                         |
| <ul> <li>Education #</li> <li>Employment #</li> </ul>      | Veteran<br>Select Ve                                                                                                    | teran Status 💌 🏼                                                                                                    | f recently separated, separation                                                                                                    | date (mm/yyyy)                                                                   |
| Certifications/Licenses      Additional Information      X | <mark>Gender</mark><br>Female                                                                                                    |                                                                                                    | E <b>thnicity</b><br>Decline to State                                                                                                    | V                                                                                |
|                                                            | Do you hav<br>(a) Yes (C) Ni<br>If you are u<br>have a vali<br>(a) Yes (C) Ni<br>Upon hire,<br>Immigration<br>(a) Yes (C) Ni<br>Do you hav<br>(a) Yes (C) Ni | e a valid California Driver's Lice<br>o<br>under 18, you must have gradua<br>d work permit in order to be er<br>o<br>will you be able to provide proc<br>n Reform and Control Act of 196<br>o<br>re any relatives employed by the<br>o Add Entry | nse?<br>ted from from high school or ren<br>nployed by the University. Do yo<br>f of eligibility to work in the U.S.<br>6?<br>UC Riverside? | ceived a GED certificate or<br>u meet this requirement?<br>, as specified in the |
|                                                            | Action                                                                                                    | Name                                                                                                    | Department                                                                                                    | Relationship                                                                     |
|                                                            | Delete                                                                                                    | Mary Smtih                                                                                                    | Math                                                                                                    | Sister                                                                           |
|                                                            | Save & Cont                                                                                                    | inue                                                                                                    |                                                                                                    |                                                                                  |

- Complete all red required fields.
- If you have relatives working for UCR, click "Add Entry" and provide relative information.
- When general information is complete press
   "Save & Continue".

### **Master Application: Education**

| eneral Educational Information<br>you have a high-school diploma or | lion<br>equivalent (GED)?      |                            |    |      |
|---------------------------------------------------------------------|--------------------------------|----------------------------|----|------|
| es ○No<br>you intend to engage in further edu                       | icational study?               |                            |    |      |
| No No                                                               |                                |                            |    | -    |
| ve & Continue                                                       |                                |                            |    | •    |
|                                                                     |                                |                            |    |      |
|                                                                     |                                |                            |    |      |
| it Institutional Information                                        | :                              |                            |    |      |
| ocation of this institution:                                        | State                          |                            |    |      |
| Not Applicable                                                      | California                     | ×                          |    |      |
| institution Name:                                                   | GPA:                           |                            |    |      |
| s/ <b>was this a degree program?</b><br>● Yes ○ No                  |                                |                            |    | •    |
| What degree has been or will be o                                   | onferred at Major course of st | tudy at this institution   |    |      |
| this institution:                                                   |                                |                            |    |      |
| Start Date(mm/vvvv)                                                 | Date degree conf               | erred or expected(mm/vvvv) |    |      |
|                                                                     |                                |                            |    |      |
|                                                                     |                                |                            |    |      |
| Submit                                                              |                                |                            |    |      |
|                                                                     |                                |                            |    |      |
|                                                                     |                                |                            |    |      |
|                                                                     |                                |                            |    |      |
| ucational Hist                                                      |                                | w Decord                   |    |      |
| acational mat                                                       | Add Net                        | WRECOIL                    |    |      |
| Action                                                              | School                         | From                       | То | D    |
|                                                                     | 4                              |                            |    |      |
| tit Delete                                                          | UCR                            | 09/1989                    |    | 1 88 |

⊙Yes ○No

Do you intend to engage in further educational study? ○ Yes ● No

Save & Continue

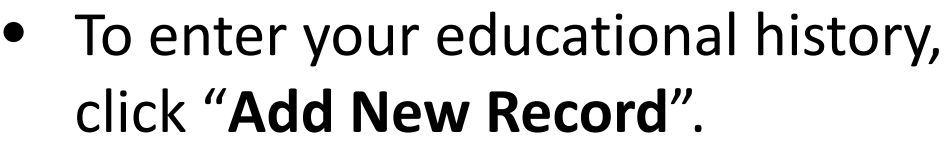

- Complete the institutional information and click **"Submit"**.
- Verify your educational history is correct.

**GPA** 

Major

Biology

Press **"Save & Continue"** when you have completed your education information.

### **Master Application: Employment**

| Employment History Add New Record                | <b>—</b>                                                                                   |
|--------------------------------------------------|--------------------------------------------------------------------------------------------|
| Do you have any employment history ?<br>◯Yes ◯No |                                                                                            |
| Save & Continue                                  |                                                                                            |
|                                                  |                                                                                            |
| Edit Employment Information                      |                                                                                            |
| This is my current employer<br>● Yes ○ No        | May we contact your current employer, for a<br>reference check, if required?<br>● Yes ○ No |
| Name of Employer:                                | Type of Business:                                                                          |
| UC Riverside I                                   | Education                                                                                  |
| Position Title:                                  | Number of Hours/Week:                                                                      |
|                                                  |                                                                                            |
| Supervisor:                                      | Supervisor Phone:                                                                          |
| John Smith                                       |                                                                                            |
| Starting Date (mm/yyyy) :                        | End Date (mm/yyyy) :                                                                       |
| 01/2009                                          |                                                                                            |
| City:                                            | Country:                                                                                   |
| Riverside                                        | Not Applicable                                                                             |
| State:                                           | Salary Type:                                                                               |
|                                                  | Annual                                                                                     |
| Starting Base Salary(\$, number only) :          | Ending Base Salary(\$,number only) :                                                       |
|                                                  |                                                                                            |
| Bonus/Incentives(\$,number only) :               | Bonus/Incentives(\$,number only) :                                                         |
|                                                  |                                                                                            |
|                                                  |                                                                                            |
| Employment History                               |                                                                                            |
|                                                  |                                                                                            |
| Do you have any employment history ?             |                                                                                            |
| Yes ○No                                          |                                                                                            |

Start Date

01/2009

Name of Firm/Institution

UC Riverside

End Da

Save & Continue

Position Title

Manager

**Current Employment** 

Yes

6

Action

Edit Delete

- To enter your employment information, click "Add New Record"
- Complete your employment information and click
   "Submit".
- Verify your employment information is correct.
- Press "**Save & Continue"** when you have completed entering your employment information.

## **Master Application: Certifications/Licenses**

| Certifications/Licenses                      | Add New Record      | -                     |                |                 |
|----------------------------------------------|---------------------|-----------------------|----------------|-----------------|
| Do you have any certification?<br>O Yes O No |                     |                       |                |                 |
| Save & Continue                              |                     |                       |                |                 |
|                                              |                     | 2                     |                |                 |
| Action Certification/License                 | Number Issuing Orga | anization/State Curre | nt? Held Since | Expiration Date |

List membership in professional societies and/or certificated and licenses:

| Teaching Cre                                                            | dentials                                                                  |            | California                    | California |               |                   |
|-------------------------------------------------------------------------|---------------------------------------------------------------------------|------------|-------------------------------|------------|---------------|-------------------|
| Issuing Orga                                                            | nization/State:                                                           | R          | Held Sinc                     | e(mm/yyyy) |               |                   |
| CA                                                                      |                                                                           |            | 10/1999                       |            |               |                   |
| Current?<br>⊙ Yes ◯ No                                                  |                                                                           |            |                               |            |               |                   |
| Expiration D                                                            | ate(mm/yyyy)                                                              |            |                               |            |               |                   |
| 12/9999                                                                 |                                                                           |            |                               |            |               |                   |
|                                                                         |                                                                           |            |                               |            |               |                   |
| tifications/                                                            | Licenses A                                                                | ∖dd New Re | <u>cord</u>                   |            |               |                   |
| <b>tifications/</b><br>) <b>you have an</b> y<br>Yes O No               | Licenses                                                                  | Add New Re | <u>cord</u>                   |            |               | _                 |
| t <b>ifications/</b><br>) you have any<br>Yes O No<br>ave & Continue    | Licenses 4<br>y certification?                                            | Add New Re | c ord                         | N          |               |                   |
| tifications/<br>) you have any<br>Yes O No<br>ave & Continue            | Licenses 4<br>y certification?                                            | Add New Re |                               | Curront2   | Hold          | Eunitatio         |
| tifications/<br>you have any<br>Yes O No<br>ave & Continue<br>Action Ca | Licenses 4<br>y certification?<br>) • • • • • • • • • • • • • • • • • • • | Add New Re | Issuing<br>Organization/State | Current?   | Held<br>Since | Expiratio<br>Date |

- To enter your
   Certifications/Licenses click
   "Add New Record"
- Complete your Certification/License information and click **"Submit".**
- Verify your Employment Info is correct.
- Press "**Save & Continue"** when you are done entering Certification/License information.

## **Master Application: Additional Information**

Provide additional information in the text box. This may include special skills, published materials and community activities.

When you have completed the additional information click "Save & Continue".

Your UCR Master Application is now complete and you may now apply for jobs.

| Waster Application: Add                                                        | itional Information                                                                                                    |
|--------------------------------------------------------------------------------|----------------------------------------------------------------------------------------------------|
| Master Application<br>> Profile ♥                                              | Please review and/or update your Additional Information and select Save & Continue.                                                                                                    |
| <ul> <li>&gt; Education </li> <li>&gt; Employment </li> </ul>                  | Do you have any additional information?<br>• Yes O No                                                                                                    |
| <ul> <li>Certifications/Licenses </li> <li>Additional Information ×</li> </ul> | List additional information including special projects, skills, published writings, training machines operated special interest and community activities.         Active in the Inland Valley SHRM |
|                                                                                | Save & Continue                                                                                                    |

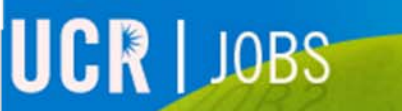

Thank you

UCRIVERS

Please visit the UCR JOBS website for additional video tutorials. <u>http://jobs.ucr.edu</u>